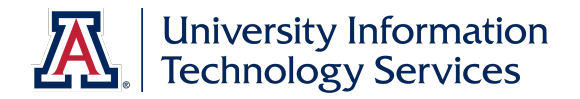

# UAccess Employee

# Hiring Request: Graduate Assistant-Associate

© Arizona Board of Regents, 2016 THE UNIVERSITY OF ARIZONA

Updated 11.22.2016 v.1.01

For information and permission to use our PDF manuals, please contact uitsworkshopteam@list.arizona.edu PDFs available at www.uits.arizona.edu/workshops

## Hiring Graduate Assistant-Associate

## **COPYRIGHT & TRADEMARKS**

Copyright © 2016, Arizona Board of Regents. All rights reserved.

| Record of Changes          |      |                                                                                                    |  |  |  |  |  |
|----------------------------|------|----------------------------------------------------------------------------------------------------|--|--|--|--|--|
| Date Version # Description |      |                                                                                                    |  |  |  |  |  |
| 08/12/2013                 | 1.00 | DRAFT                                                                                                    |  |  |  |  |  |
| 11.22.2016                 | 1.01 | Updated to reflect the merger of Systems Control with HR. added Resources page, added flowchart and checklist as appendix A and B |  |  |  |  |  |

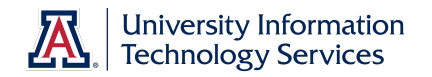

# Table of Contents

| Hiring Graduate Assistant-Associate | . 2 |
|-------------------------------------|-----|
| Hiring Graduate Assistant-Associate | .3  |

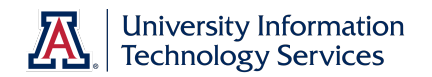

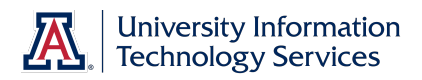

#### Resources

All of the materials covered in the workbook are also covered in the online tutorials (http://employee.tutorials.arizona.edu). Feel free to review those tutorials if you need a refresher.

And you are welcome to ask questions in the UAccess Employee group on the UAccess Community at <u>http://community.uaccess.arizona.edu</u>.

- UAccess Employee Resource page on UAccess Community: <u>http://community.uaccess.arizona.edu/uaccess-employee-resources</u> (These resources include an Electronic I-9 Quick Reference Guide, Flowchart, FAQs, and Panopto Video Recording)
- Workforce Systems' website: <u>http://hr.arizona.edu/workforce-systems</u>
- Human Resources policies: <u>http://policy.arizona.edu/</u>
- Graduate College (<u>http://grad.arizona.edu/funding/ga</u>)

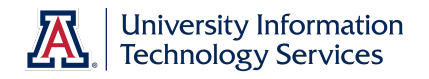

## **Hiring Graduate Assistant-Associate**

#### Hiring Graduate Assistant-Associate

#### Procedure

In this tutorial, you will initiate and submit a Hiring Request form to hire a Graduate Assistant/Associate.

Steps for submitting a hiring request for a Graduate Assistant/Associate are similar to those for submitting a hiring request for a classified staff; therefore this tutorial focuses on the steps that differ.

If you need to review the basics on how to complete a hiring request, please review the Manager Self Service > Employment and Jobs > Hiring Students & Graduate Students > Hiring a UofA Student tutorial.

**Note:** Remember that currently you cannot use the Additional Job process for Classified, Grads, or Faculty/Appointed. Instead you must submit a PAF for the hire and a Position Distribution Request for any funding changes. There are also a variety of required attachments. Be sure to review the New Hire Process Checklist (http://uits.arizona.edu/sites/default/files/workshops/watt/UAccess Employee New Hire Process Checklist.pdf) (Appendix B).

| Step | Action                                                                                                    |
|------|----------------------------------------------------------------------------------------------------|
| 1.   | To navigate to the Hiring Request form, go to NavBar > Navigator > Main<br>Menu > Manager Self Service > MSS Online Forms > Employment and<br>Job > Request New Hire. |
|      | <b>Note:</b> You can also use the MSS WorkCenter & Approvals tile located on the UA Manager Self Service Home Page.                                                   |
|      | Click the Initiate Hiring Request option.  Initiate Hiring Request                                                                                                    |
| 2.   | It is best to search using the eight-digit Student ID and/or EmpIID number (these two numbers should be interchangeable).                                             |
|      | Enter "01626001" in the Emplid field.                                                                                                    |
| 3.   | The screen refreshes once you click the tab key on your keyboard.                                                                                                    |
|      | Press <b>[Tab]</b> .                                                                                                    |
| 4.   | Click the <b>Continue</b> button.                                                                                                    |

# Training Guide Hiring Graduate Assistant-Associate

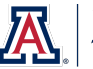

| Step | Action                                                                                                    |
|------|----------------------------------------------------------------------------------------------------|
| 5.   | There are a variety of eligibility policies (like Visa status and Graduate admission) for employment at the University of Arizona. Be sure you are aware of these. Policy details for all hires can be found on the Human Resources (http://policy.arizona.edu) and the Graduate College (http://grad.arizona.edu/funding/ga) websites. Departments are responsible for confirming employment eligibility for all hires. |
|      | <b>Note:</b> This form does not check against DCC status. DCC relationships will delay new hire processing if not ended prior to new hire start date. This is not automatic and requires action by the DCC department.<br>Click the <b>New Hire Type</b> drop-down list.                                                                                                    |
|      |                                                                                                    |

| UAccess EN                        | IPLOYEE                                                                                                    |                             | HRCNV   Worklist | Add to Favorites | Sign out   |
|-----------------------------------|----------------------------------------------------------------------------------------------------|-----------------------------|------------------|------------------|------------|
| Favorites   Main Menu > Managi    | er Seit Service > MSS Online Forms > M:                                                                             | ISS WorkCenter Start Page > | Request New Hire | 🖉 New Win        | dow 🕜 Help |
| Hiring Requ                       | est                                                                                                    |                             |                  |                  |            |
| Empl/Person ID:<br>New Hire Type: | 01626001                                                                                                    |                             |                  |                  |            |
|                                   | Classified Staff<br>Faculty/Appointed<br>Graduate Assistant/Associate<br>Student - Post Secondary<br>Student - UofA |                             | Cancel           |                  |            |
|                                   |                                                                                                    |                             |                  |                  |            |
|                                   |                                                                                                    |                             |                  |                  |            |
|                                   |                                                                                                    |                             |                  |                  |            |
|                                   |                                                                                                    |                             |                  |                  |            |
|                                   |                                                                                                    |                             |                  |                  |            |
|                                   |                                                                                                    |                             |                  |                  |            |

| Step | Action                                                                            |
|------|-----------------------------------------------------------------------------------|
| 6.   | Click the Graduate Assistant/Associate list item.<br>Graduate Assistant/Associate |
| 7.   | Click the <b>Continue</b> button.                                                 |

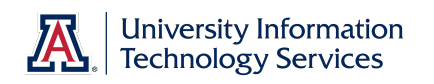

| Step | Action                                                                                                    |
|------|----------------------------------------------------------------------------------------------------|
| 8.   | Remember, the <b>Start Date</b> you enter must be greater than or equal to the date the candidate completes the I-9 form.                                                                                                    |
|      | Enter "8.19.13" in the Start Date field.                                                                                                    |
| 9.   | There are several specific employment eligibility requirements for GA positions. The form will check against Graduate admission records when you choose the Graduate Assistant/Associate option. The application will display an error if the graduate does not meet this basic employment requirement. <i>Note:</i> This form does not check other eligibility requirements including current active enrollment and current course load. Departments are responsible for confirming employment eligibility for all hires. Click the Continue button. Continue >>> |

| UAd       | ccess Employee                                                                                                    |
|-----------|----------------------------------------------------------------------------------------------------|
| Favorites | Main Menu $>$ Manager Self Service $>$ MSS Online Forms $>$ MSS WorkCenter Start Page $>$ Required to the second second |
|           | Invalid for Grad Hire                                                                                                    |
|           | Message Ref: 20035, 91                                                                                                    |
|           | The combination of emplid and start date do not meet the criteria for a grad hire.                                                                                                    |
|           | Continue >>>                                                                                                    |
|           |                                                                                                    |
|           |                                                                                                    |
|           |                                                                                                    |
|           |                                                                                                    |
|           |                                                                                                    |
| _         |                                                                                                    |
| •         |                                                                                                    |
|           |                                                                                                    |

| Step | Action                                                                                                    |
|------|----------------------------------------------------------------------------------------------------|
| 10.  | <b>Note:</b> Here is an example of the error message for training purposes. If you see this message, it means the grad student is not properly enrolled for the time period indicated by the start date you entered. |
|      | Fortunately, the Grad you are hiring for this tutorial is eligible. So now that you've seen what the error message looks like, continue on with the tutorial.                                                        |

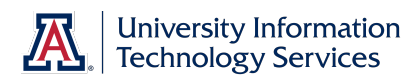

| UA       | ccess                                                   | EN                                    | IPL                         | OY       | ΈE                 | ~                   |          |           |           | <          |           |         | HF            | CNV                     | Work              | ist                | Add              | d to Fav      | orites  | Si  | gn out |
|----------|---------------------------------------------------------|---------------------------------------|-----------------------------|----------|--------------------|---------------------|----------|-----------|-----------|------------|-----------|---------|---------------|-------------------------|-------------------|--------------------|------------------|---------------|---------|-----|--------|
| avorites | Main Menu >                                             | Manag                                 | er Self S                   | ervice   | > MSS              | 6 Online            | Forms    | > MS      | S WorkCe  | enter Star | Page      | > Re    | quest Nev     | v Hire                  |                   |                    |                  |               |         |     |        |
| <u>-</u> | New Hir                                                 | re Re                                 | ques                        | it       |                    |                     |          |           |           |            |           |         |               |                         |                   |                    |                  | <b>2</b> 1    | New Wir | dow | ③ Help |
|          | Hire Type:<br>Transaction:<br>Empl ID:<br>* Start Date: | Gradua<br>427787<br>016260<br>08/19/2 | te Assi:<br>/<br>/01<br>013 | stant/A  | ssociate           | ,                   |          |           |           | Tran       | saction S | Status: | Not Sub       | mitted                  |                   |                    |                  |               |         |     |        |
|          | Personal Data                                           | 1                                     |                             | 1111111  |                    |                     |          |           |           |            |           |         |               |                         |                   |                    |                  |               |         |     |        |
|          | * First Name:<br>Middle Nam                             | St<br>ne:                             | ella                        |          |                    |                     |          |           |           |            |           |         | * D           | Gende<br>ate of Birth   | er: Fe<br>n: 02   | male<br>//16/19    | 89               |               |         |     |        |
|          | * Last Name:<br>* Is the perso<br>* Select              | Be<br>naUS(<br>t ©                    | lla<br>Sitizen o<br>Citizen | r Perm   | anent Re<br>Perm R | isident?<br>esident | Θγ       | 'es       | C No      |            |           |         |               |                         |                   |                    |                  |               |         |     |        |
|          | Personal Er                                             | mail:                                 | stella@                     | ðemail.  | .arizona.          | edu                 |          |           |           |            |           |         |               |                         |                   |                    |                  |               |         |     |        |
|          | UA Directory                                            | Phone:                                |                             |          |                    |                     |          |           |           |            |           |         |               |                         |                   |                    |                  |               |         |     |        |
|          | Position Inform                                         | mation                                |                             |          |                    |                     |          |           |           |            |           |         |               |                         |                   |                    |                  |               |         |     |        |
|          | * Position:                                             |                                       |                             |          | 6                  |                     |          |           | Max       | Head Co    | unt O     |         |               | Positio                 | n Cros            | s-Ref              | erence           | 2             |         |     |        |
|          | * Dept:<br>* ABOR Code:                                 |                                       |                             |          |                    |                     |          |           | Incu      | mbent Co   | unt O     |         | Request<br>Re | Position E<br>quest Cre | Distrib<br>eate/M | ution C<br>odify P | hange<br>osition | <u>2</u><br>1 |         |     |        |
|          | Posn Type C                                             | Cd:                                   |                             |          |                    |                     |          |           | * Class   | Indc:      |           |         |               |                         |                   |                    |                  |               |         |     |        |
|          | * Alternate Titl                                        | le:                                   |                             |          |                    |                     |          |           |           |            |           |         |               |                         |                   |                    |                  |               |         |     |        |
|          | * Job Title:<br>* UA Title:                             |                                       |                             |          |                    |                     |          |           |           |            |           |         |               |                         |                   |                    |                  |               |         |     |        |
|          | * Job FTE:                                              |                                       |                             |          | ' Standar          | d Hours             | :        |           |           |            |           |         |               |                         |                   |                    |                  |               |         |     |        |
|          | * Pri/Home De                                           | ept 🗌                                 |                             | _        |                    |                     |          |           |           |            |           | _       |               |                         | _                 |                    |                  |               |         |     |        |
|          | * Building:                                             |                                       |                             | Q        |                    |                     |          |           |           | *Room      |           |         | *PO Box       |                         |                   |                    |                  |               |         |     |        |
|          | Supervisor:                                             |                                       |                             |          |                    |                     |          | Tim       | e Approve | r:         |           |         |               |                         |                   |                    |                  |               |         |     |        |
|          | Exp                                                     | oort Cont                             | rolled P                    | osition: |                    | Secu                | ity Sens | sitive Po | osition:  | Risk       | lanagen   | nent P  | osition:      | <u>Vi</u>               | ew De             | tails              | _                |               |         |     |        |

| Step | Action                                                                                                    |
|------|----------------------------------------------------------------------------------------------------|
| 11.  | Remember to get a good email address for the new hire. This email address will be used to communicate with them to let them know when they need to fill out their hiring forms. The candidate must understand failure to respond will halt the hiring process. |
|      | <b>Note:</b> For details on how to complete the Personal Data section, please refer to the Manager Self Service > Employment and Jobs > Hiring Students & Graduate Students > Hiring a UofA Student tutorial.                                                  |
| 12.  | Most of the steps for completing the <b>Position Information</b> section have been completed for you.                                                                                                    |
| 13.  | The one field specific to hiring Grads is <b>Grad Level</b> . It is not required by the U of A, but may be needed by department/college approvers to verify salary rates.                                                                                      |
|      | <i>Note:</i> Please contact the Graduate College for details. (Julie Treanor - email: jtreanor@grad.arizona.edu)                                                                                                    |
|      | Click the <b>Grad Level</b> drop-down list.                                                                                                    |

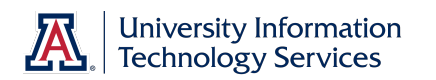

| UA       | ccess                                                           | EMPLOYEE                                                       | HRCNV   Worklist    Add to Favorites   Sign                         | out    |
|----------|-----------------------------------------------------------------|----------------------------------------------------------------|---------------------------------------------------------------------|--------|
| avorites | Main Menu > 1                                                   | Manager Self Service > MSS Online For                          | orms > MSS WorkCenter Start Page > Request New Hire                 |        |
| 20       | New Hire                                                        | Request                                                        | 🔊 New Window 🕜                                                      | Help 📥 |
|          | Hire Type: 0<br>Transaction: 4<br>Empl ID: 0<br>* Start Date: 0 | iraduate Assistant/Associate<br>127787<br>1626001<br>8/19/2013 | Transaction Status: Not Submitted                                   |        |
|          | Personal Data                                                   |                                                                |                                                                     |        |
|          | * First Name:                                                   | Stella                                                         | Gender: Female                                                      |        |
|          | Middle Name:                                                    |                                                                | * Date of Birth: 02/16/1989                                         |        |
|          | * Last Name:                                                    | Bella                                                          |                                                                     |        |
|          | * Is the person                                                 | a US Citizen or Permanent Resident?                            | ● Yes C No                                                          |        |
|          | * Select:                                                       | Citizen C Perm Resident                                        |                                                                     |        |
|          | * Personal Ema                                                  | stella@email.arizona.edu                                       |                                                                     |        |
|          | UA Directory F                                                  | hone:                                                          |                                                                     |        |
|          | Position Informa                                                | ation                                                          |                                                                     |        |
|          | * Position:                                                     | Grad Assistant I                                               | Max Head Count: 1 Position Cross-Reference                          |        |
|          | * Dept:                                                         | Grad Assistant II                                              | Incumbent Count: 0 Request Position Distribution Change             |        |
|          | * ABOR Code:                                                    | Grad Assistant III<br>Grad Assistant IV                        | Request Create/Modify Position                                      |        |
|          | Posn Type Cd                                                    | Grad Assistant V                                               | * Class Indc: Graduate Assistants/Associates                        |        |
|          | * Alternate Title:                                              | Grad Associate I<br>Grad Associate II                          |                                                                     |        |
|          | *.lob Title:                                                    | Grad Associate III                                             |                                                                     |        |
|          | * UA Title:                                                     | Grad Associate V                                               |                                                                     |        |
|          | Grad Level:                                                     | <b>_</b>                                                       |                                                                     |        |
|          | * Job FTE:                                                      | 0.500 * Standard Hours:                                        | 20.00                                                               |        |
|          | * Pri/Home Dep                                                  | t 0430 🔍 Mathematics                                           |                                                                     |        |
|          | * Building:                                                     | 89 Aathematics                                                 | * Room: 115                                                         |        |
|          | Supervisor:                                                     |                                                                | Time Approver:                                                      |        |
|          | Expor                                                           | t Controlled Position: Security                                | y Sensitive Position: Risk Management Position: <u>View Details</u> | -      |

| Step | Action                                                                                                    |
|------|----------------------------------------------------------------------------------------------------|
| 14.  | Choose the appropriate option for your Grad position. In this case, you will choose <b>Grad Associate I</b> .                                                                                                    |
|      | Click the Grad Associate I list item.                                                                                                    |
|      | Grad Associate I                                                                                                    |
| 15.  | There are limitations to setting the FTE of GAs. Be sure you are aware of these. Policy details for Employment Status and Limitations ( <u>http://grad.arizona.edu/funding/ga/appointment-periods-and-fte-information</u> ) can be found on the Graduate College website.                                                            |
| 16.  | Click the scrollbar.                                                                                                    |
| 17.  | In this example, the steps for entering the <b>Comp Rate</b> have been completed for you. Remember, this rate is the annualized Academic or Fiscal rate.<br>For details on this field, please review the <i>Manager Self Service</i> > <i>Employment and Jobs</i> > <i>Hiring Students &amp; Graduate Students</i> > <i>Hiring a</i> |
|      | UotA Student tutorial.                                                                                                    |
| 18.  | You do not set the <b>Rate Code</b> for GAs. The application sets this code for you once you choose a <b>Contract Type</b> .                                                                                                    |

## Training Guide Hiring Graduate Assistant-Associate

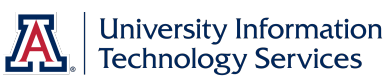

| Step | Action                                                                                            |
|------|---------------------------------------------------------------------------------------------------|
| 19.  | The options in the <b>Additional Employment Information</b> section are specific to GA positions. |
|      | You must indicate if the contract type is <b>Academic</b> or <b>Fiscal</b> .                      |
|      | Click the <b>Academic</b> option.                                                                 |
|      |                                                                                                   |

| ccess LN                                                                                                    | PLO                                                                                                    | YEE                                                                                                   |                                                                             |                                                              | -                                           | HRO                                             | NV   Wor  | klist   | Add to F | avorites | I S |
|----------------------------------------------------------------------------------------------------|----------------------------------------------------------------------------------------------------|----------------------------------------------------------------------------------------------------|-----------------------------------------------------------------------------|--------------------------------------------------------------|---------------------------------------------|-------------------------------------------------|-----------|---------|----------|----------|-----|
| Main Menu > Manage                                                                                                    | r Self Servic                                                                                                    | e > MSS Onlin                                                                                         | e Forms > MSS Wor                                                           | kCenter Star                                                 | t Page >                                    | Request New                                     | Hire      |         |          |          |     |
|                                                                                                    |                                                                                                    |                                                                                                    |                                                                             |                                                              |                                             |                                                 |           |         |          |          |     |
| Export Cont                                                                                                    | olled Positi                                                                                                    | on: Sec                                                                                               | curity Sensitive Position                                                   | Risk                                                         | Managemen                                   | t Position:                                     | View D    | etails  | _        |          |     |
| Compensation                                                                                                    |                                                                                                    |                                                                                                    |                                                                             |                                                              |                                             |                                                 |           |         |          |          |     |
| * Comp Rate 3083                                                                                                    | 1.00                                                                                                    | * Rate Co                                                                                             | ode: SAL9                                                                   | Academic                                                     | )                                           |                                                 |           |         |          |          |     |
| Additional Employmen                                                                                                    | t Informatio                                                                                                    | n                                                                                                    |                                                                             |                                                              |                                             |                                                 |           |         |          |          |     |
| * Contract Type                                                                                                    |                                                                                                    | * Contract Pe                                                                                         | riod                                                                        |                                                              |                                             |                                                 |           |         |          |          |     |
| Academic O Fis                                                                                                    | cal                                                                                                    | O Spring C                                                                                            | Fall C Full Year                                                            |                                                              |                                             |                                                 |           |         |          |          |     |
| Does this New Hire n                                                                                                    | quire a cor                                                                                                    | ntract rate adjus                                                                                     | tment? C Yes 🖲 No                                                           |                                                              |                                             |                                                 |           |         |          |          |     |
| Additional Titles (Clique)                                                                                                    | k Triangle t                                                                                                    | o Expand/Collaps                                                                                      | se)                                                                         |                                                              |                                             |                                                 |           |         |          |          |     |
| Position Distribution (                                                                                                    | is of Start D                                                                                                    | )ate)                                                                                                 |                                                                             |                                                              |                                             |                                                 |           |         |          |          |     |
| FY Erned Chart                                                                                                    | Acct                                                                                                    | Acct Title                                                                                            |                                                                             | Sub-Acct                                                     | Sub-Objt                                    | Project                                         | CA Deptid | Dist%   |          |          |     |
| 2013 UA                                                                                                    | 1111550                                                                                                    | INST: COS-MAT                                                                                         | н                                                                           |                                                              |                                             |                                                 | 0430      | 100.000 |          |          |     |
|                                                                                                    |                                                                                                    |                                                                                                    |                                                                             |                                                              |                                             |                                                 |           |         |          |          |     |
| Expected End Date Inf                                                                                                    | ormation (if                                                                                                    | applicable)                                                                                           |                                                                             |                                                              |                                             |                                                 |           |         |          |          |     |
| Expected End Date Inf                                                                                                    | prmation (if                                                                                                    | applicable)                                                                                           | Expec                                                                       | ted End Dt R                                                 | eason:                                      |                                                 |           | -       |          |          |     |
| Expected End Date Inf                                                                                                    | ormation (if                                                                                                    | applicable)                                                                                           | Expec                                                                       | ted End Dt R                                                 | eason:                                      |                                                 |           | •       |          |          |     |
| Expected End Date Inf<br>Expected End Date<br>Request Comr                                                                                                    | ermation (if                                                                                                    | applicable)                                                                                           | Expec                                                                       | ted End Dt R                                                 | eason:                                      |                                                 |           |         |          |          |     |
| Expected End Date Inf<br>Expected End Date<br>Request Comm                                                                                                    | nents (2000                                                                                                    | applicable)                                                                                           | Expec                                                                       | ted End Dt R                                                 | eason:                                      |                                                 |           |         |          |          |     |
| Expected End Date Inf Expected End Date Request Comm                                                                                                    | ormation (if                                                                                                    | applicable)                                                                                           | Expec                                                                       | ted End Dt R                                                 | eason:                                      |                                                 |           |         |          |          |     |
| Expected End Date Inf Expected End Date Request Comr Submitted By:                                                                                                    | ermation (if                                                                                                    | appircable)                                                                                           | Expec                                                                       | ted End Dt R                                                 | eason:                                      |                                                 |           |         |          |          |     |
| Expected End Date Inf<br>Expected End Date<br>Request Comr<br>Submitted By:<br>Submitted Dt:                                                                                                    | ermation (if                                                                                                    | applicable)                                                                                           | Expec                                                                       | ted End Dt R<br>Last Update<br>Last Update                   | eason: d By:<br>d:                          |                                                 |           |         |          |          |     |
| Expected End Date Inf<br>Expected End Date<br>Request Comr<br>Submitted By:<br>Submitted Dt                                                                                                    | ermation (if                                                                                                    | applicable)                                                                                           | Expec                                                                       | ted End Dt R<br>Last Update<br>Last Update                   | eason: d By:<br>d By:                       |                                                 |           |         |          |          |     |
| Expected End Date Inf<br>Expected End Date<br>Request Comm<br>Submitted By:<br>Submitted Dy:<br>The following data                                                                                                    | ments are                                                                                                    | required attachn                                                                                      | Expec                                                                       | ted End Dt R<br>Last Update<br>Last Update                   | eason:<br>d By:<br>d:                       |                                                 |           |         |          |          |     |
| Expected End Date Inf<br>Expected End Date<br>Request Comm<br>Submitted By:<br>Submitted Dt:<br>The following doct<br>Copy of Notice of Ap                                                                                | ments are<br>pointment a                                                                                                   | required attachm<br>and Offer Letter                                                                  | Expec                                                                       | ted End Dt R<br>Last Update<br>Last Update                   | eason:                                      |                                                 |           |         |          |          |     |
| Expected End Date Inf<br>Expected End Date Inf<br>Request Comr<br>Submitted By:<br>Submitted Dt<br>The following doc:<br>Copy of Notice of Ag                                                                             | ments (2000                                                                                                    | required attachn<br>and Offer Letter<br>you are confirmin                                             | Expec                                                                       | ted End Dt R<br>Last Update<br>Last Update                   | eason:<br>d By:<br>d:<br>I documenta        | tion as listed                                  | above.    |         |          |          |     |
| Expected End Date Inf<br>Expected End Date<br>Request Comr<br>Submitted By:<br>Submitted Dt<br>The following doct<br>Copy of Notice of Ar<br>© By click<br>Attach doc                                                     | ments (2006<br>ments (2006<br>ments are<br>pointment a<br>ng this box<br>uments he                                         | applicable)<br>i char)<br>required attachn<br>and Offer Letter<br>you are confirmin<br>re             | Expec                                                                       | ted End Dt R                                                 | eason: d By:<br>d By:<br>d:                 | tion as listed                                  | above.    |         |          |          |     |
| Expected End Date Inf<br>Expected End Date<br>Request Comm<br>Submitted Dr.<br>Submitted Dr.<br>The following doct<br>Copy of Notice of Ag<br>Ltach doc<br>Attachm                                                        | ments (2000)<br>ments (2000)<br>ments are<br>pointment a<br>ng this box<br>uments he                                       | applicable)<br>is<br>i char)<br>required attachn<br>and Offer Letter<br>you are confirmin<br>re       | Expec                                                                       | ted End Dt R                                                 | eason:<br>d By:<br>d:<br>I documenta        | tion as listed<br>Fred C 1 of                   | above.    |         |          |          |     |
| Expected End Date Inf<br>Expected End Date Inf<br>Request Comr<br>Submitted By:<br>Submitted Dt:<br>The following doct<br>Copy of Notice of Ap<br>Distance Attach doc<br>Attach doc                                       | ments (2000<br>ments (2000<br>ments are<br>pointment a<br>ng this box<br>uments he<br>ents<br>Attachmen                    | required attachn<br>and Offer Letter<br>you are confirmin<br>re                                       | Expec<br>nents:<br>ng that you have attache<br><u>Personals</u>             | ted End Dt R<br>Last Update<br>Last Update<br>d all required | eason:<br>d By:<br>d:<br>d documenta        | tion as listed                                  | above.    |         |          |          |     |
| Expected End Date Inf<br>Expected End Date Inf<br>Request Comr<br>Submitted By:<br>Submitted Dt<br>The following doc:<br>Copy of Notice of Ar<br>By click<br>Attach doc<br>Attach doc                                     | ments (2000<br>ments (2000<br>ments are<br>pointment a<br>ing this box<br>uments he<br>ints<br>Attachment<br>Attachment    | required attachn<br>and Offer Letter<br>you are confirmin<br>re                                       | Expect<br>nents:<br>Ing that you have attache<br><u>Personalia</u>          | ted End Dt R<br>Last Update<br>Last Update                   | d By:<br>d:<br>d documenta                  | tion as listed<br>Frest 1 of<br>tached File     | above.    |         |          |          |     |
| Expected End Date Inf<br>Expected End Date<br>Request Comr<br>Submitted By:<br>Submitted Dt<br>The following doct<br>Copy of Notice of Ar<br>Attach doc<br>Attach doc<br>Attach doc                                       | Iments (2000)<br>Iments (2000)<br>Iments are<br>pointment a<br>ing this box<br>uments he<br>ents<br>Attachment<br>tachment | required attachn<br>required attachn<br>and Offer Letter<br>you are confirmin<br>re<br>tt<br>Delete A | Expect<br>nents:<br>ng that you have attache<br><u>Personals</u>            | ted End Dt R<br>Last Update<br>Last Update                   | eason:<br>d By:<br>d:<br>d d:<br>d dcumenta | tion as listed<br>First KI 1 of<br>ttached File | above.    |         |          |          |     |
| Expected End Date Inf<br>Expected End Date<br>Request Com<br>Submitted Dt<br>Submitted Dt<br>The following doct<br>Copy of Notice of Ay<br>Capy of Notice of Ay<br>Attach doc<br>Attach doc<br>Attach doc<br>Yiew<br>Yiew | ments (2000)<br>ments (2000)<br>ments are<br>pointment a<br>ing this box<br>uments he<br>hts<br>Attachment<br>Attachment   | required attachn<br>and Offer Letter<br>you are confirmin<br>re<br>tt<br>Delete A                     | Expect<br>nents:<br>Ing that you have attache<br>Personation<br>Exerciption | Last Update<br>Last Update<br>Last Update                    | eason: □<br>d By:<br>d:<br>I documenta<br>A | tion as listed<br>rest 4 d 1 of<br>tached File  | above.    |         |          |          |     |

| Step | Action                                                                                                    |
|------|----------------------------------------------------------------------------------------------------|
| 20.  | Notice the Rate Code now displays SAL9 Academic.                                                                                                    |
| 21.  | And you must choose a <b>Contract Period</b> .<br>Click the <b>Fall</b> option.                                                                     |
| 22.  | You have the option to ask for a contract rate adjustment.                                                                                          |
| 23.  | GAs can have additional titles. The area to enter data on the additional titles is collapsed by default.<br>Click the <b>Expand section</b> button. |

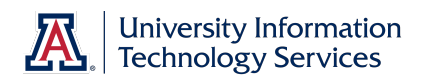

| UA       | cce      | SS        | EM        | PLO           | YEE                 |                | ~           | <            |          | _            | HRCNV     | Wor      | klist   | Add to | Favorites | Sign out |
|----------|----------|-----------|-----------|---------------|---------------------|----------------|-------------|--------------|----------|--------------|-----------|----------|---------|--------|-----------|----------|
| avorites | Main Me  | enu >     | Manage    | r Self Servic | e > MSS Online      | Forms >        | MSS Work    | Center Star  | t Page 💠 | Request      | t New Hir | e        |         |        |           |          |
|          |          | Expo      | rt Contr  | olled Positio | on: Secu            | ritv Sensitive | Position:   | Risk         | Managem  | ent Positio  | in:       | View D   | etails  |        |           | <b>_</b> |
|          | Compe    | nsation   |           |               |                     | -              |             |              |          |              |           |          |         |        |           |          |
|          | * Com    | p Rate    | 30839     | 9.00          | * Rate Cod          | e: SAL9        |             | Academic     |          |              |           |          |         |        |           |          |
|          | Additio  | nal Emp   | loyment   | t Informatio  | n                   |                |             |              |          |              |           |          |         |        |           |          |
|          | * Cont   | ract Typ  | e         |               | * Contract Perio    | od _           |             |              |          |              |           |          |         |        |           |          |
|          | • Ac     | ademic    | O Fis     | cal           | O Spring 💌 I        | all O Full     | Year        |              |          |              |           |          |         |        |           |          |
|          | Does     | this New  | v Hire re | equire a cor  | ntract rate adjustn | ient? Ογ       | es 🖲 No     |              |          |              |           |          |         |        |           |          |
|          | 👻 Addit  | ional Tit | les (Clic | k Triangle t  | o Expand/Collapse   | *)             |             |              |          |              |           |          |         |        |           |          |
|          | * UA Tit | le Cd:    |           | ۹,            |                     |                |             |              |          |              |           |          |         | F -    |           |          |
|          | Acad I   | Rank:     |           |               |                     |                |             | ABOR Co      | de:      |              |           |          |         |        |           |          |
|          | Deptio   | : [       |           | Q             |                     |                |             |              |          |              |           |          |         |        |           |          |
|          | _        |           |           |               |                     |                |             |              | _        |              |           |          |         | _      |           |          |
|          | Positio  | n Distrib | oution (a | is of Start D | ate)                |                |             |              |          |              |           |          |         |        |           |          |
|          | FY       | Erncd     | Chart     | Acct          | Acct Title          |                |             | Sub-Acct     | Sub-Obj  | t Projec     | t C       | A Deptid | Dist %  |        |           |          |
|          | 2013     |           | UA        | 1111550       | INST: COS-MATH      |                |             |              |          |              |           | 0430     | 100.000 |        |           |          |
|          | Expect   | ed End C  | Date Info | ormation (if  | applicable)         |                |             |              |          |              |           |          |         |        |           |          |
|          | Exp      | ected E   | nd Date   | 01/05/201     | 4                   |                | Expecte     | ed End Dt R  | eason:   |              |           |          | -       |        |           |          |
|          |          |           |           |               |                     |                |             |              |          |              |           |          |         |        |           |          |
|          |          | Reques    | t Comm    | nents (2000   | char)               |                |             |              |          |              |           |          |         |        |           |          |
|          |          |           |           |               |                     |                |             |              |          |              |           |          |         |        |           |          |
|          |          | I         |           |               |                     |                |             |              |          |              |           |          |         |        |           |          |
|          |          | Submitte  | ed By:    |               |                     |                |             | ast Update   | d Bv:    |              |           |          |         |        |           |          |
|          |          | Submitte  | ed Dt     |               |                     |                |             | ast Undate   | d.       |              |           |          |         |        |           |          |
|          |          | oubiinta  |           |               |                     |                |             |              | u.       |              |           |          |         |        |           |          |
|          | The      | e followi | ng docu   | iments are    | required attachme   | nts:           |             |              |          |              |           |          |         |        |           |          |
|          | Cop      | y of Noti | ce of Ap  | pointment a   | ind Offer Letter    |                |             |              |          |              |           |          |         |        |           |          |
|          |          |           | By clicki | na this box   | vou are confirming  | that you hay   | e attached  | all required | documer  | ntation as I | isted abo | ive.     |         |        |           |          |
|          |          | Atta      | ach doc   | uments he     | re                  | ,,             |             |              |          |              |           |          |         |        |           |          |
|          |          | A         | ttachme   | ents          |                     |                | Personalize | Eind View    | ALL      | First K      | 1 of 1    | Last     |         |        |           |          |
|          |          |           | View      | Attachmen     | t D                 | escription     |             |              |          | Attached     | File      |          |         |        |           | -        |

| Step | Action                                                                                                    |
|------|----------------------------------------------------------------------------------------------------|
| 24.  | The magnifying glass next to each field will guide you through the available options.                                                                                                    |
|      | The <b>Deptid</b> field is used to identify the department responsible for the additional title. The department you enter will then be included in the approval path for this hiring request. |
| -    | The ABOR Code is driven by the UA Title Cd.                                                                                                    |
| 25.  | Click the Collapse section button.                                                                                                    |
|      |                                                                                                    |
| 26.  | An <b>Expected End Date</b> is required for Graduate Hires and is automatically established for you based on contract type, contract period, and if applicable, the visa expiration date.     |
| 27.  | You must indicate the Expected End Date Reason.                                                                                                    |
|      | Click the <b>Expected End Dt Reason</b> drop-down list.                                                                                                    |

## Training Guide Hiring Graduate Assistant-Associate

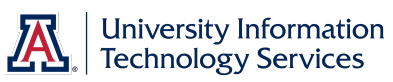

| UAccess EMPLOYEE HRCNV   Workdist                                                                            | Add to Favorites   Sign out |
|----------------------------------------------------------------------------------------------------|-----------------------------|
| Favorites Main Menu > Manager Self Service > MSS Online Forms > MSS WorkCenter Start Page > Request New Hire |                             |
| Export Controlled Position: Security Sensitive Position: Risk Management Position: View Details              | -                           |
| Comp Pate 30839.00 * Pate Code: SALD Academic                                                                |                             |
| Additional Employment Information                                                                            |                             |
| Contract Type Contract Period Cademic Ofiscal O Spring O Fall O Full Year                                    | _                           |
| Does this New Hire require a contract rate adjustment? 🔿 Yes 💿 No                                            |                             |
| Additional Titles (Click Triangle to Expand/Collapse)                                                        |                             |
| Position Distribution (as of Start Date)                                                                     |                             |
| FY Erned Chart Acct Acct Title Sub-Acct Sub-Obit Project CA Deptid Dist ?                                    | 6                           |
| 2013 UA 1111550 INST: COS-MATH 0430 100.000                                                                  |                             |
| Expected End Date Information (if applicable)                                                                |                             |
| Expected End Date: 01/05/2014 Expected End Dt Reason:                                                        | ٦                           |
| Expiring Visa Status                                                                                         |                             |
| Short Wk Break-Summ Unkwn Rtrn                                                                               |                             |
|                                                                                                    |                             |
| Submitted By:                                                                                                |                             |
| Submitted Dt:                                                                                                |                             |
|                                                                                                    | _                           |
| The following documents are required attachments:                                                            |                             |
| Copy of Notice of Appointment and Offer Letter                                                               |                             |
| By clicking this box you are confirming that you have attached all required documentation as listed above.   |                             |
| Attach documents here                                                                                        |                             |
| Attachments Personalize   Find   View All   💆   🎬 First 🚺 1 of 1 🔯 Last                                      |                             |
| View Attachment Description Attached File                                                                    |                             |
| C View Attachment                                                                                            |                             |
| Add Attachment     Delete Attachment                                                                         |                             |
|                                                                                                    |                             |
|                                                                                                    | •                           |

| Step | Action                                                                                                    |
|------|----------------------------------------------------------------------------------------------------|
| 28.  | Choose the appropriate reason for your situation.                                                                                                    |
|      | Click the Short Wk Break-Fall/Fiscal list item.                                                                                                    |
|      | Short Wk Break-Fall/Fiscal                                                                                                    |
| 29.  | Remember, you are required to attach a copy of the signed offer letter for all<br>Graduate hires. In addition to attaching any required documentation, you<br>must also select the checkbox above the attachments links to indicate that<br>you have done so.<br>In this example, a sample document has been attached for you. |
| 30.  | Click the scrollbar.                                                                                                    |
| 31.  | You may want to review the information one last time before you submit the request for approval.<br>Click the <b>Submit</b> button.                                                                                                    |
| 32.  | Click the scrollbar.                                                                                                    |

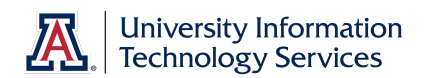

| Access EMPLO                                                 | YEE                           |                                 | HRCNV                        | Worklist    Ade | d to Favorites | Sign out |
|--------------------------------------------------------------|-------------------------------|---------------------------------|------------------------------|-----------------|----------------|----------|
| es Main Menu > Manager Self Serv                             | ice > MSS Online Forms        | > MSS WorkCenter Start Pag      | e > Request New Hire         |                 |                |          |
| Even stad End Data Information (                             | f eerlie ekte)                |                                 |                              |                 | _              |          |
| Expected End Date Information (                              | li applicable)                |                                 | Short Wk Break Fall/Fisc     | al              |                |          |
| Expected End Date: 01/05/2                                   | 314                           | Expected End Dt Reaso           | n: Short Vik Break-I alimise |                 |                |          |
| Request Comments (200                                        | 0 char)                       |                                 |                              |                 |                |          |
|                                                              |                               |                                 |                              |                 |                |          |
|                                                              |                               |                                 |                              |                 |                |          |
| Submitted By: Catherin                                       | e Zavala                      | Last Updated By:                | Catherine Zavala             |                 |                |          |
| Submitted Dt: 06/24/20                                       | 13 1:43PM                     | Last Updated:                   | 06/24/2013 1:43:50.00000     | OPM             |                |          |
|                                                              |                               |                                 |                              |                 |                |          |
| The following documents are<br>Conv of Notice of Appointment | e required attachments:       |                                 |                              |                 |                |          |
|                                                              |                               |                                 |                              |                 |                |          |
| By clicking this bo                                          | « you are confirming that you | have attached all required doci | imentation as listed above.  |                 |                |          |
| Attach documents h                                           | ere                           |                                 |                              |                 |                |          |
| Attachments                                                  | nt Description                | Personalize   Find   View All   | First KI 1 of 1 KI Las       | t               |                |          |
| C View Attachmer                                             | t Offerl etter. Pe            | Attac<br>Up docy                | otter Bella decy             | -               |                |          |
|                                                              |                               |                                 | ettel_Della.docx             |                 |                |          |
| Add Attachment                                               | Delete Attachment             |                                 |                              |                 |                |          |
|                                                              |                               |                                 |                              |                 |                |          |
|                                                              |                               |                                 |                              |                 |                |          |
| Save for Late                                                | er Submit                     |                                 | Exit                         |                 |                |          |
|                                                              |                               |                                 |                              |                 |                |          |
| Stage 1                                                      |                               |                                 |                              |                 |                |          |
| , ⊤ Tra                                                      | nsaction 427787:Pen           | dina                            |                              |                 | 1              |          |
| Path 3 -                                                     | Graduates                     |                                 |                              |                 |                |          |
| Pend                                                         | ling                          | Not Routed                      | Not Routed                   |                 |                |          |
| G                                                            | Itiple Approvers              | Kim Jim                         |                              | vers            |                |          |
| - Nr                                                         | HR Dept Approver              | - NH College Hex2 Approver      | - NH Systems Con             | troi Approver   |                |          |
|                                                              | (                             |                                 |                              |                 | 1              |          |
|                                                              |                               |                                 |                              |                 |                |          |

| Step | Action                                                                                                    |
|------|----------------------------------------------------------------------------------------------------|
| 33.  | Notice that the college is included in the approval path for this transaction.<br>This is because the college has been provisioned with the New Hire-Flex<br>approver role. This is not the default provisioning and must be requested<br>through the UAccess Access Provisioning tool. |
| 34.  | You have successfully completed the tutorial for hiring a graduate assistant/associate.<br>End of Procedure.                                                                                                    |

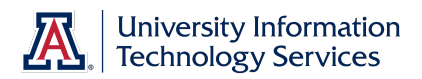

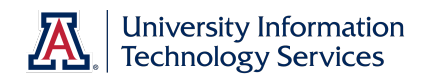

### Appendix A: New Hire Process Flowchart (Grad & Undergrad)

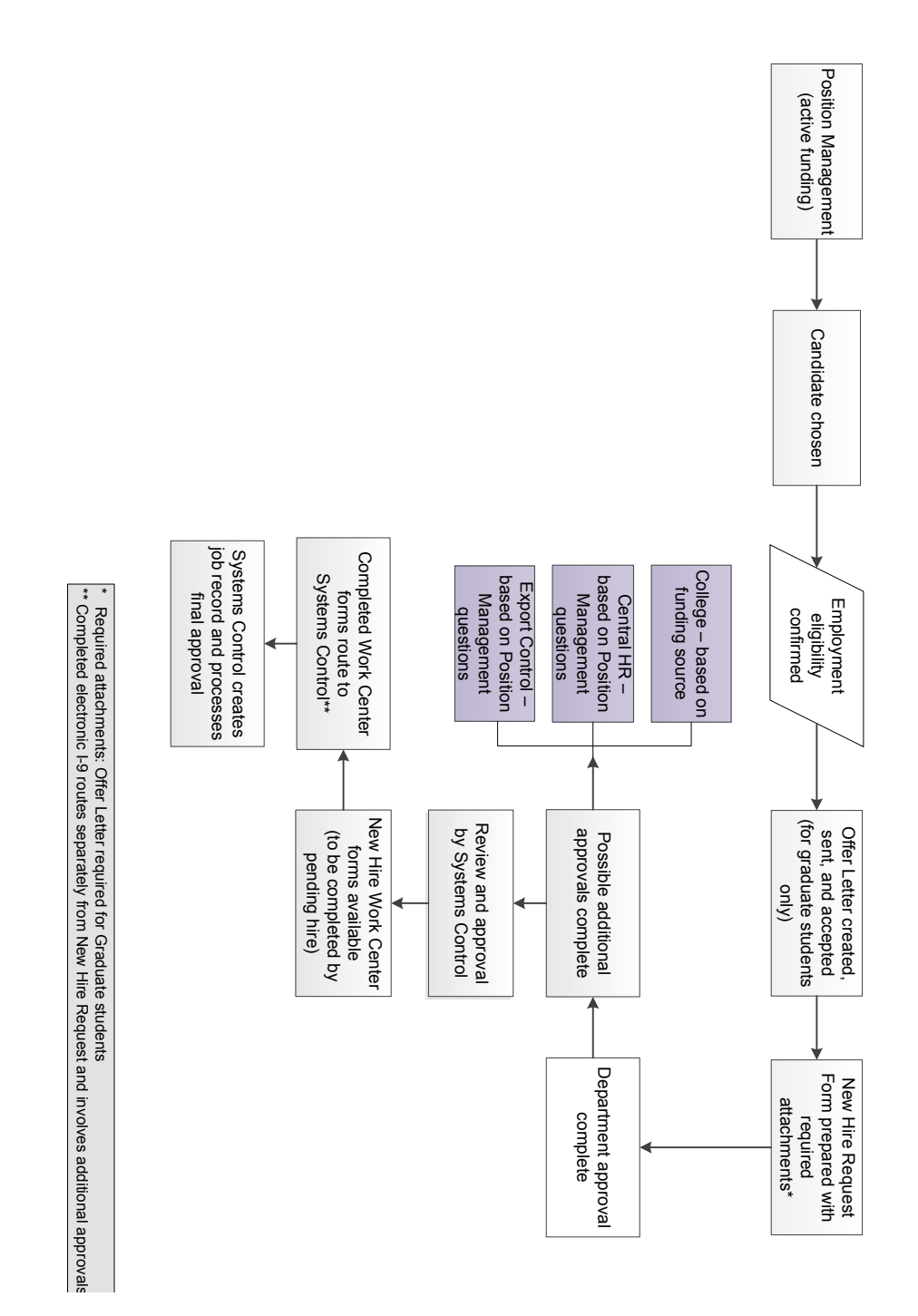

updated 07.10.2014 v.1.05

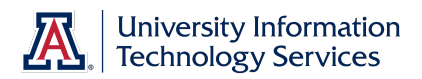

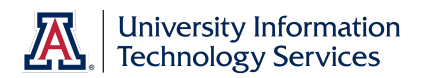

#### Appendix B: New Hire Process Checklist – All Classifications

- □ Business Office informed of the need for a new or replacement position
- □ Available budget confirmed
  - Use Budget Office web site (account # needed)
- □ Identify PCN
  - Use Position Cross Reference in UAccess Employee or Vacant Position report in UAccess Analytics (Business Manager Home Page)
  - □ Make sure PCN is actively funded
    - Use Position Distribution Request form
  - □ Time Approver assigned to PCN
    - Use Modify/Create Position Request form
  - Position Management questions answered
    - Use Modify/Create Position Request form
  - □ PCN Set-up for Work Study (undergrad student hires only)
    - Use Modify/Create Position Request form
- D Publicize employment opportunity in appropriate locations
  - Career Track faculty, appointed, and classified
    - Make note of Career Track job number for future use
  - Wildcat Job Link grad assistant/associate
- □ Verify employment eligibility (FTE, DCC status, visa status, class enrollment for grad/undergrad student hires)
- □ Offer letter created
  - Use RPO for offer letters to applicable faculty/appt
  - Template on HR website for all others
  - □ Offer letter approvals
    - Department approval(s)
    - □ College approval (if applicable)
    - □ Provost (if applicable)
    - □ Other position specific approvals
  - □ Offer letter accepted
    - Signed offer letter returned from pending hire (includes grads)
- □ Initiator completes and submits New Hire Request Form
  - Required attachments: Signed offer letter (includes grads), application (excludes grads and undergrad students), resume'/CV (if required in Career Track), if a non- competitive hire, then attach all required documents stated in the Noncompetitive Selection Policy (<u>http://policy.arizona.edu/human-resources/noncompetitive-selection</u>)
  - Requires Career Track job number (excludes grads and undergrad students)
  - Submitted request triggers electronic I-9 unless Remote I-9 box is checked on form
- Pending hire completes hiring forms in UAccess Employee (New Employee Work Center)
  - Completed forms trigger final approval by Systems Control
  - Completed Electronic I-9 routes separately for approval and E-Verification *Note:* Systems Control must have the original I-9 and copies of the supporting documentation for this final approval.
- □ New hire accepts contract in UAccess Employee (Does not include undergrad students or classified staff)

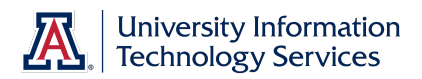